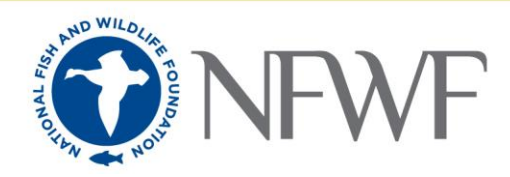

## How to Upload a FieldDoc Project Summary PDF into Easygrants

## Background:

Unless otherwise approved by NFWF staff, NFWF expects all applicants proposing to implement any of the priority BMPs currently included in FieldDoc to use FieldDoc to calculate estimated load reductions for their project. You should use data entered in FieldDoc and associated FieldDoc load reduction calculations as a basis for what's entered in the "Metrics" section of your application in Easygrants.

Where other BMPs are proposed that aren't currently included in FieldDoc, FieldDoc outputs can be combined with BMPs and load reductions generated from other tools or methods for entry into Easygrants and included as an "Other Conservation Practice" BMP in FieldDoc.

For guidance on how to use FieldDoc for generating *Easygrants* information for your Stewardship Fund application, please see the "FieldDoc User Guide" on the NFWF Chesapeake page's <u>Tools for Current Grantees</u>.

Instructions:

1) Make sure you are logged into your FieldDoc account then open the project for which you'd like to retrieve a project summary.

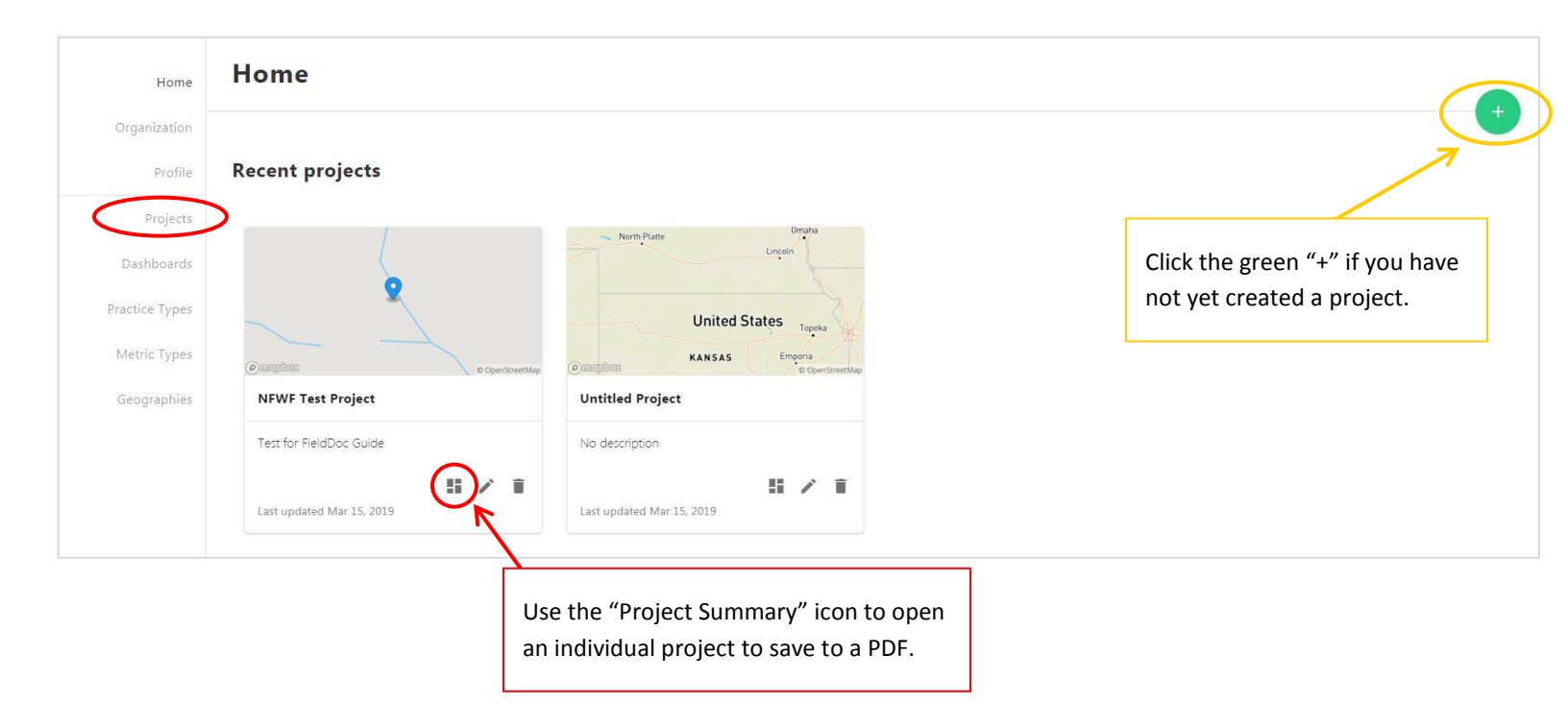

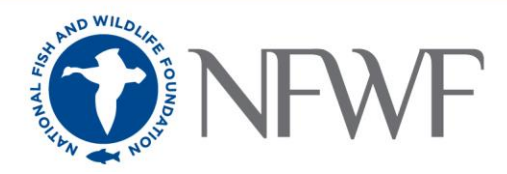

2) On the project summary page, click the Print/Printer icon.

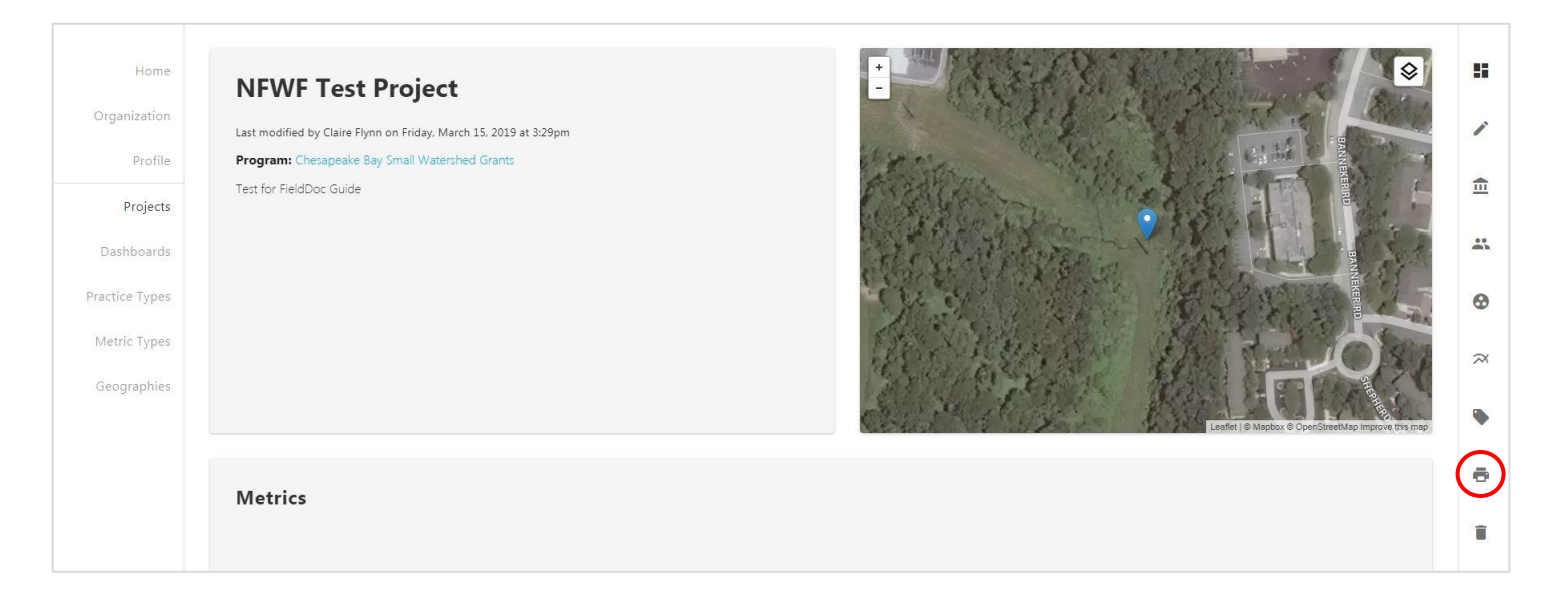

3) In the Print pop-up function, change the Destination to "Save to PDF." Choose a folder on your computer to save the FieldDoc project PDF to – you will revisit this folder when uploading the PDF to Easygrants.

| Print                                    |                                                                                                    |
|------------------------------------------|----------------------------------------------------------------------------------------------------|
| Total: 2 sheets of paper                 |                                                                                                    |
| Print Cancel                             |                                                                                                    |
| Destination 🖶 PA Workroom Xerox 784      | Q Search destinations                                                                                      |
| Pages  All e.g. 1-5, 8, 11-13            | Recent Destinations  PA Workroom Xerox 7845 on Printers.NFWF.ORG  11th Floor Workroom on Printers.NFWF.ORG |
| Copies 1                                 | Save as PDF                                                                                                |
| Layout Landscape 👻                       | Print Destinations (14) Manage                                                                             |
| Color 👻                                  | PA Workroom Xerox 7845 on Printers.NFWF.ORG                                                                |
| More settings ~                          | <ul> <li>Send To OneNote 2013</li> <li>Microsoft XPS Document Writer</li> </ul>                            |
| Print using system dialog (Ctrl+Shift+P) | <ul> <li>Fax</li> <li>CutePDF Writer</li> </ul>                                                            |

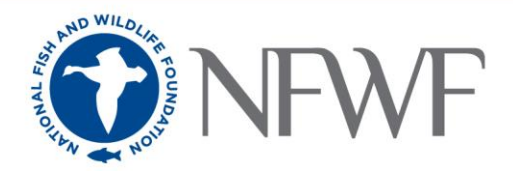

4) Upload this PDF into *Easygrants* as part of your Full Proposal by logging into *Easygrants*, selecting the appropriate Full Proposal from your task list, navigating to the Downloads tab, and following the instructions there to upload the previously saved PDF as the FieldDoc Project Summary.

| HOLA                 | VV F           |                                                 |                             |                     |                                |                                   | My Tasks                  | - Tess Questions - Home                                |        |
|----------------------|----------------|-------------------------------------------------|-----------------------------|---------------------|--------------------------------|-----------------------------------|---------------------------|--------------------------------------------------------|--------|
|                      | My Tasks       | My Grants                                       | Profile Apply               | For Funding         |                                |                                   |                           |                                                        |        |
| Home                 | To access a ta | ask below, <u>click tł</u>                      | he task name link           | k in the Task colur | <u>n</u> .                     |                                   | -                         |                                                        |        |
| _                    | J Peer Reviewe | ers: To view the p                              | roposal you are n           | reviewing please o  | ick the "Third Party Review" I | link. Please do not click View PD | F, as it will open a copy | of the review you are submitting and not the proposal. |        |
| nge Password         |                |                                                 |                             |                     |                                |                                   |                           |                                                        |        |
| nge Password         | Apply for Fu   | unding                                          | ew All My Tasks             |                     |                                |                                   |                           |                                                        |        |
| rnge Password<br>FAQ | Apply for Fu   | unding Vie                                      | ew All My Tasks             |                     |                                |                                   |                           |                                                        |        |
| FAQ<br>Log Out       | Apply for Fu   | unding Vie<br>Tasks                             | ew All My Tasks             |                     |                                |                                   |                           |                                                        |        |
| FAQ<br>Log Out       | Apply for Fu   | anding Vie<br>Fasks<br><sup>25</sup> Primary Co | ew All My Tasks<br>ntact/Pl | Ta                  | sk                             | Prog                              | ram Name                  | Funding Cycle Name                                     | Status |

| Home                        | Project Information                                                                                                    |                                           |                                                                                                    |                                                                                                    |  |  |  |  |  |  |
|-----------------------------|----------------------------------------------------------------------------------------------------|-------------------------------------------|----------------------------------------------------------------------------------------------------|----------------------------------------------------------------------------------------------------|--|--|--|--|--|--|
|                             | Due: 5/14/2019 11:59 PM ET Easygrants ID: 65058                                                                                                    |                                           |                                                                                                    |                                                                                                    |  |  |  |  |  |  |
| Main                        | Questions, Tess <br>Grants  Chesapeake Bay Small Watershed Grants  Chesapeake Bay Small Watershed Grants Implementation 2019                                                                                                    |                                           |                                                                                                    |                                                                                                    |  |  |  |  |  |  |
| Contact Information         | Instructions                                                                                                    |                                           |                                                                                                    |                                                                                                    |  |  |  |  |  |  |
| Organization<br>Information | Below is a list of documents that can be attached to your submission. Documents marked as required must be uploaded before you will be able to submit. If you do not have a required document, uploa the template provided below, and saving it to your computer. Use the template to create and save your narrative document on your computer.<br>Follow these steps to download and create your narrative document:<br>1 In the linear Checking the <b>Template</b> infor the document you want to create and save the template file to your computer. This is a MS Word document |                                           |                                                                                                    |                                                                                                    |  |  |  |  |  |  |
| Project Information         | <ol> <li>In the upload Checkins' below, sick the remplate link for the document you want to create, and save the template file to your computer. This is a MS Word document.</li> <li>Work within this template and save it to your computer.</li> </ol>                                                                                                    |                                           |                                                                                                    |                                                                                                    |  |  |  |  |  |  |
| Project Location            | To attach/upload your document(s) to this task:<br>3. In the Uploads section below, select the appropriate<br>4. Select the file or files to upload from your computer                                                                                                    | upload type from t<br>and return to this  | the Choose Upload Type drop-down list and click <b>Add File</b><br>page.                                                                                                    | 25.                                                                                                    |  |  |  |  |  |  |
| Мар                         | <ol> <li>Click Start to the right of the file that you want to up<br/>Types are not included in the Full Proposal Summary I<br/>6. Once your document is uploaded you may view it b</li> </ol>                                                                                                    | load. The system w<br>PDF and therefore a | ill upload the document and display it in the Uploads list<br>ire not converted: IRS Form 990, GAAP Audited Financial<br>upe or the name of the converted PDF (if applicable). To | . If the Status does not display, wait 10 seconds and refresh the page. W<br>Statements, A-133 Audit, Indirect Rate Agreement.<br>re-unload a document dick Delete to the right of the document and sta |  |  |  |  |  |  |
| Uploads                     | Click Help for examples and instructions specific to thi<br>NOTE: You must enable pop-ups to use this system. If                                                                                                    | s Uploads section.<br>a link does not ope | n please try holding the Shift or Control (CTRL) key on yo                                                                                                    | ur keyboard while clicking on the link, which may tell a pop-up blocker to                                                                                                    |  |  |  |  |  |  |
| Metrics                     |                                                                                                    |                                           |                                                                                                    |                                                                                                    |  |  |  |  |  |  |
| Budget                      | > Upload Checklist                                                                                                    |                                           |                                                                                                    |                                                                                                    |  |  |  |  |  |  |
|                             | Upload Type                                                                                                    | Required                                  | Template                                                                                                    | File Types Allowed                                                                                                    |  |  |  |  |  |  |
| Contributions               | CB SWG-I Full Proposal Narrative 2019                                                                                                    | Yes                                       | CB SWG-I Full Proposal Narrative Template 2019                                                                                                    | .doc, .docx, .pdf, .rtf                                                                                                    |  |  |  |  |  |  |
| Permits and                 | CB FieldDoc Project Summary - Proposal 2019                                                                                                    | Yes                                       | CB FieldDoc Project Summary - Report 2019                                                                                                    | .doc, .docx, .pdf, .rtf                                                                                                    |  |  |  |  |  |  |
| Approvals                   | Project Map                                                                                                    | No                                        |                                                                                                    | .xls, .doc, .pdf, .rtf, .gif, .jpeg, .jpg, .docx                                                                                                    |  |  |  |  |  |  |
| Review and Submit           | Letters of Support                                                                                                    | No                                        |                                                                                                    | .xls, .doc, .pdf, .rtf, .gif, .jpeg, .jpg, .docx                                                                                                    |  |  |  |  |  |  |
|                             | Photos - Jpeg                                                                                                    | No                                        |                                                                                                    | .jpegjpg                                                                                                    |  |  |  |  |  |  |
| FAQ                         | Statement of Litigation                                                                                                    | Yes                                       | Statement of Litigation                                                                                                    | .doc, .docx, .pdf, .rtf                                                                                                    |  |  |  |  |  |  |
|                             | Board of Trustees, Directors, or equivalent                                                                                                    | Yes                                       |                                                                                                    | .doc, .docx, .pdf, .rtf                                                                                                    |  |  |  |  |  |  |
| Help                        | GAAP audited financial statements                                                                                                    | Yes                                       |                                                                                                    | .xls, .doc, .pdf, .rtf, .gif, .jpeg, .jpg, .docx, .xlsx                                                                                                    |  |  |  |  |  |  |
|                             | IRS Form 990                                                                                                    | Yes                                       |                                                                                                    | .xls, .doc, .pdf, .rtf, .gif, .jpeg, .jpg, .docx                                                                                                    |  |  |  |  |  |  |
| Log Out                     | A-133 Audit                                                                                                    | Yes                                       |                                                                                                    | .xls, .doc, .pdf, .rtf, .gif, .jpeg, .jpg, .docx                                                                                                    |  |  |  |  |  |  |
|                             | Indirect Rate Agreement                                                                                                    | No                                        |                                                                                                    | .xls, .doc, .pdf, .rtf, .gif, .jpeg, .jpg, .docx                                                                                                    |  |  |  |  |  |  |
|                             | Other Documents                                                                                                    | No                                        |                                                                                                    | .doc, .docx, .gif, .jpeg, .jpg, .pdf, .ppt, .pptx, .rtf, .xls, .xlsx                                                                                                    |  |  |  |  |  |  |
|                             | N Unloads                                                                                                    |                                           |                                                                                                    |                                                                                                    |  |  |  |  |  |  |
|                             |                                                                                                    |                                           |                                                                                                    |                                                                                                    |  |  |  |  |  |  |
|                             | CB FieldDoc Project Summary - Proposal 2019                                                                                                    | + Add files                               | . Start upload Ø Cancel upload                                                                                                    |                                                                                                    |  |  |  |  |  |  |